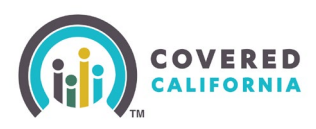

#### **Overview**

This Task Guide illustrates the *Enrollment Dashboard*, a landing page for the Consumer with an at-a-glance view of their enrollment information, application progress, and next steps in the enrollment process.

The *Enrollment Dashboard* is accessible from the Consumer Home page by clicking on the **Enrollment Dashboard** link in the *Manage Your [YYYY] Application* section. Users can also access the Enrollment Dashboard via the **Case History** link in the *Account Information* section of the Consumer Home page.

|                                                                                                    |                                                                                                    | S O A 2 6                                                                                                    |
|----------------------------------------------------------------------------------------------------|----------------------------------------------------------------------------------------------------|----------------------------------------------------------------------------------------------------|
| Welcome back, I<br>Select Year: 2023 2024                                                             | Milo!                                                                                                    |                                                                                                    |
| Chan<br>Vou h<br>make<br>repor                                                                        | ge Plan<br>have the option to change you<br>arry additional changes to yo<br>it a change to redetermine yo                 | ur plan. If you still want to<br>our household, you can still<br>our eligibility. Report a change                                                        |
| Account Alerts Most federal pands Please update your If you have moved important informat             | enic related Unemployment<br>pandemic related UIB on th<br>within the last year, please u<br>tion about your health cover- | Linsurance Benefits (UIB) ended on 09/04/2021.<br>e income page to end date this income.<br>pdate your address information to ensure you receive<br>age. |
| Tax Forms & Other Imp                                                                                 | ortant Documents<br>werage Forms                                                                                           |                                                                                                    |
| Important Dates<br>30 DAYS - Covered Califor<br>You have 30 days to repor<br>affect your eligibility. | na<br>t changes that could                                                                                                 | 2023 Household Summary<br>Great news! Your household has no alerts or<br>actions right now.<br>Willo O.<br>Privacy Carua                                 |
|                                                                                                    |                                                                                                    | View all >                                                                                                    |
| Manage Your 2023 Appli<br>Review Application<br>View your most recently<br>submitted application.     | ication<br>Eligibility Results<br>Learn about how your<br>eligibility was determined.                                      | Case #: 5193204489 Enrollment Dashboard Suppose totating and team anage coverage, and team coverage and compare plans. enrollment status.0               |
| Account Information<br>Manage account access, view                                                    | vapplication and case history                                                                                              | y, and update important information.                                                                                                    |
| 🛆 Account Access                                                                                      | make changes to                                                                                                    | C History<br>Review past applications and changes to your                                                                                                |
| Choose who can access and<br>your case.<br>Authorized Representatives<br>Manage Delegates             |                                                                                                    | Case History                                                                                                    |

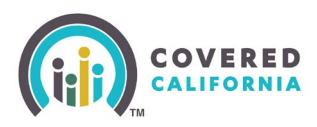

#### **Enrollment Dashboard – Consumer View**

The *Enrollment Dashboard* provides a current view of Consumer enrollment and indicates the next steps needed in the enrollment process. During Open Enrollment and Active Renewal, the **Select year:** toggle displays two years; the current year and the upcoming year. Once the Open Enrollment period has concluded, only the current year of enrollment displays

An exclamation icon displays in the **Select year:** toggle when there is an informational message for that specific year. The color of the exclamation icon indicates the urgency:

- Red Monthly Premium is due
- Yellow Coverage ending soon for one or more Household Members (HHMs)
- Blue Dynamically displays for various informational messaging

The *Enrollment Dashboard* displays two tabs, one for **Health Plans** and one for **Dental Plans**.

Both the **Health Plans** and **Dental Plans** tabs display the following sections:

- You Agent Dynamically displays when an Agent is delegated to a Consumer's case with the following information:
  - Agent's first and last name
  - Agent's phone number
  - Manage Delegates link Navigates the user to the Manage Your Delegates page
- Update your household information Dynamically displays Consumer actions to update their case
  - Manage Groups link Dynamically displays when there are two or more unenrolled HHMs on the case. Clicking the link navigates the user to the Manage Your Groups page to edit Groups.
  - Report a Change link Displays when the user submits an application and has an eligibility determination for the current year. Clicking the Report a Change (RAC) link navigates the user to the *How would you like to review and update this application?* page
  - Continue Changes link Displays for an initiated (RAC) that has not been submitted. Clicking the Continue Changes link navigates the user to the Has Your Household Changed? Page
- The *Quick Links* section displays a **Documents & Correspondence** link that navigates the user to the *Documents and Correspondence* page
- Informational banner messaging Displays dynamic messaging based on enrollment conditions. Examples of possible messaging include the following:
  - Red banner You're enrolled in a [Health/Dental] plan, but you still need to pay your monthly premium.

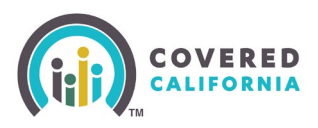

- Red banner One or more household members haven't selected their health plan. Any members who wish to enroll in a dental plan must first complete their health plan selection.
- Yellow banner Your family dental plan will be renewed before [MM/DD/YYYY] if that plan is still available. If you want to choose a different plan, you must first enroll in a health plan.
- Blue banner Displays one of the following messages:
  - You can choose a Primary Care Provider. If you don't choose one, your health plan will choose one for you.
  - We've removed [HHM name] from [plan name] because they're no longer in your household.
- **Health Plans** tab Displays HHMs arranged by groups and their health plan information. Non-enrolled and ineligible HHMs also display.

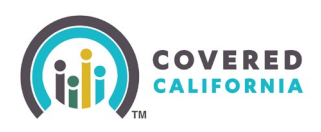

| CALIFORNIA                       |                                                                                     |                                                                                 | 0 6 8 8              |  |
|----------------------------------|-------------------------------------------------------------------------------------|---------------------------------------------------------------------------------|----------------------|--|
| rollment Dash                    | board                                                                               |                                                                                 |                      |  |
| year: 2024 🛛                     |                                                                                     |                                                                                 |                      |  |
|                                  |                                                                                     | Eligibility                                                                     | Enrollment 🔨         |  |
| Enrollment Dashboard             |                                                                                     | Enrollment                                                                      | History              |  |
| date your household<br>formation | Health Plans 🚯                                                                      | Den                                                                             | tal Plans            |  |
| inage Groups<br>port a Change    | • You're enrolled in a health plan, but you still need to pay your monthly premium. |                                                                                 |                      |  |
| rick links                       | Non-Enrolled Household Members                                                      |                                                                                 |                      |  |
| rrespondence                     | View Health Plans                                                                   | Household Members                                                               | ) (Newly Added)      |  |
|                                  | Group 1                                                                             | Enrolle                                                                         | nent Status: Pending |  |
|                                  | LA Care Logo<br>LA Care<br>Bronze 60 HMO                                            | Expected coverage dates<br>09/01/2024 - 12/31/2024<br>Covered household members |                      |  |
|                                  | s <b>145</b> .70 /mo                                                                | Kevin Malone (44 years old)                                                     | Subscriber) 🗯        |  |
|                                  | Change Plan                                                                         | Carl Malone (9 years old)                                                       |                      |  |
|                                  | <b>%</b> 18552702327                                                                | Monthly premium Premium before savings                                          | \$477.97 /mo         |  |
|                                  |                                                                                     | Savings                                                                         | - \$332.27 /mo 🔺     |  |
|                                  |                                                                                     | Advance Premium Tax Credit (APTC)<br>Change APTC                                | - \$330.27 /mo       |  |
|                                  |                                                                                     | CA Premium Credit                                                               | - \$2.00 /mo         |  |
|                                  |                                                                                     | Amount you pay<br>(Group 1's monthly premium)                                   | \$145.70 /mo         |  |

• Non-Enrolled Household Members section – Dynamically displays when HHMs are not enrolled in a health or dental plan but are eligible to shop and enroll in a plan. This includes HHMs who are not in a group, newly added HHMs, HHMs who have canceled their health plan, or an HHM who has not selected a plan after the Open Enrollment period.

The Non-Enrolled Household Members section displays at the top of the Enrollment Dashboard with the following information:

• A View Health Plans button – Navigates the

user to the Who is shopping for a health plan? page to select a health plan when Consumers are eligible to shop for a plan

• An avatar for each HHM with each HHM's name and age

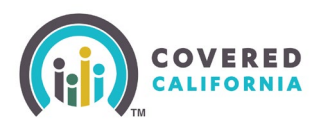

• The text Newly added – Displays next to the name of each HHM who is newly added and has not yet selected a health or dental plan

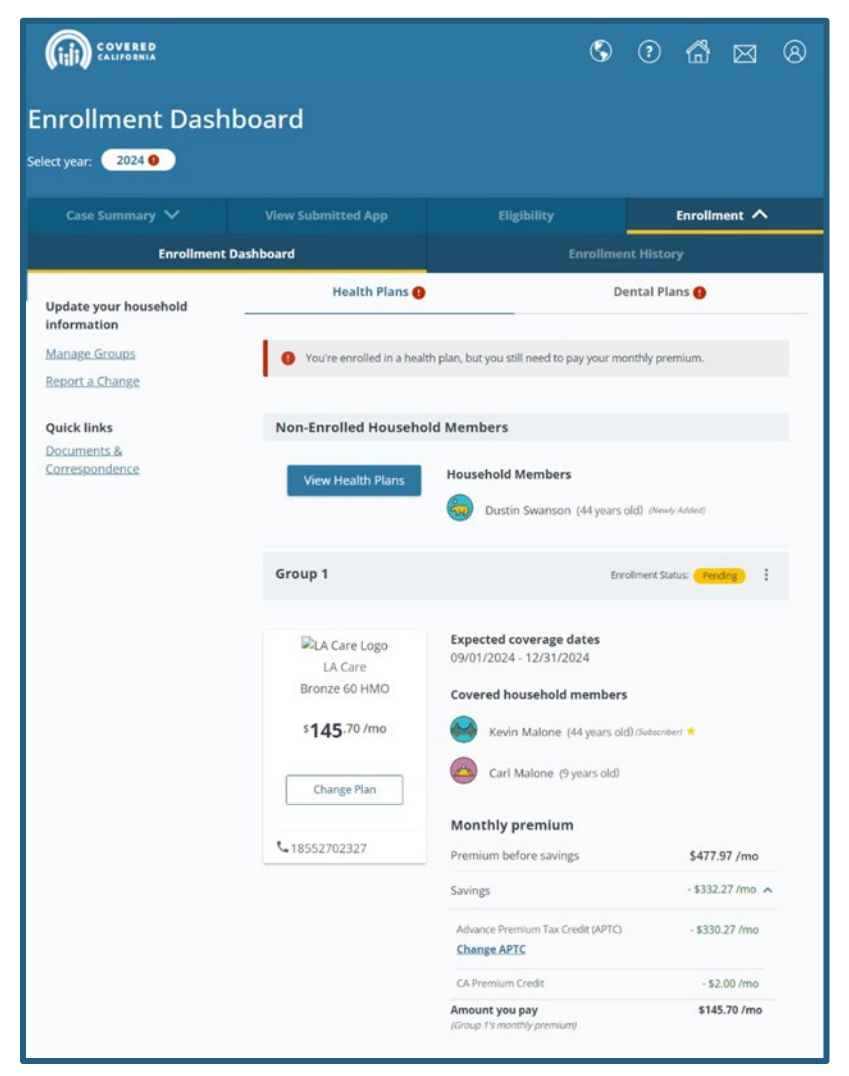

• *Household members not eligible to choose a plan* section – Dynamically displays HHMs who are unable to shop for a new plan. An avatar, HHM name and HHM age displays for each HHM who is unable to shop for a health plan

| Non-Enrolled Household Members |                                       |  |
|--------------------------------|---------------------------------------|--|
| Household I                    | members not eligible to choose a plan |  |
| Clare :                        | Smith (8 years old)                   |  |

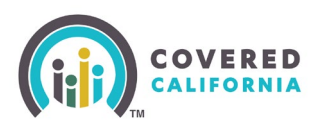

- **Dental Plans** tab HHMs dynamically display in four sections based on their dental plan enrollment:
  - Covered household members HHMs ready to enroll in a dental plan
    - The dental plan tile displays when at least one HHM has already joined a dental plan
  - *Eligible household members* HHMS that are eligible to join the enrolled dental plan
    - An Add to Dental Plan button displays when there is an existing dental plan to join. Clicking the Add to Dental Plan joins the existing dental plan
  - *Need to complete health enrollment* HHMs that need to enroll in a health plan before enrolling in a dental plan
  - *Household members not eligible to choose a plan* HHMs that are not eligible to enroll in a dental plan

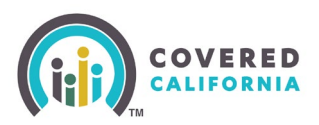

|                                                                                                    | Dental Plans ()                                                                                   |
|----------------------------------------------------------------------------------------------------|---------------------------------------------------------------------------------------------------|
| One or more household members ha<br>members who wish to enroll in a den<br>selection.                                                                                                    | ven't selected their health plan. Any household<br>tal plan must first complete their health plan |
|                                                                                                    | • •                                                                                               |
| Your Household                                                                                                    | Enrollment Status: Pending                                                                        |
| Expected                                                                                                    | coverage dates                                                                                    |
| Delta                                                                                                    | 4 - 12/31/2024                                                                                    |
| Family Dental PPO                                                                                                    | nousehold members                                                                                 |
| \$ <b>51</b> .99 /mo                                                                                                    | ly Vernard (43 years old) (Subscriber) 🗯                                                          |
| Pay Now                                                                                                    |                                                                                                   |
|                                                                                                    |                                                                                                   |
| Change Plan                                                                                                    |                                                                                                   |
| Change Plan                                                                                                    |                                                                                                   |
| Change Plan Plan Details >                                                                                                    |                                                                                                   |
| Change Plan Plan Details >                                                                                                    |                                                                                                   |
| Change Plan<br>Plan Details ><br>Non-Enrolled Household Members                                                                                                    | i                                                                                                 |
| Change Plan<br>Plan Details ><br>Non-Enrolled Household Members<br>Eligible household members                                                                                                    | Add to Dental Plan                                                                                |
| Change Plan<br>Plan Details ><br>Non-Enrolled Household Members<br>Eligible household members<br>Gabe Luis (47 years old)                                                                                                    | Add to Dental Plan                                                                                |
| Change Plan<br>Plan Details ><br>Non-Enrolled Household Members<br>Eligible household members<br>Gabe Luis (47 years old)<br>Need to complete health enrollment                                                                                                    | Add to Dental Plan                                                                                |
| Change Plan Plan Details > Non-Enrolled Household Members Eligible household members Gabe Luis (47 years old) Need to complete health enrollment You must choose a health plan first for th choosing a dental plan.                                                                                                    | Add to Dental Plan                                                                                |
| Change Plan Plan Details > Non-Enrolled Household Members Eligible household members Gabe Luis (47 years old) Need to complete health enrollment You must choose a health plan first for the choosing a dental plan. Erin Hannon (42 years old)                                                                                       | Add to Dental Plan                                                                                |
| Change Plan Plan Details >  Non-Enrolled Household Members  Eligible household members Gabe Luis (47 years old)  Meed to complete health enrollment You must choose a health plan first for th choosing a dental plan.  Erin Hannon (42 years old)  Nelly Bertram (43 years old)                                                      | Add to Dental Plan                                                                                |
| Change Plan Plan Details >  Non-Enrolled Household Members  Eligible household members Gabe Luis (47 years old)  Need to complete health enrollment You must choose a health plan first for the choosing a dental plan.  Erin Hannon (42 years old)  Change Plan Nelly Bertram (43 years old)  Household members not eligible to chea | Add to Dental Plan                                                                                |

#### **Health and Dental Plans Details**

The **Health Plan** and **Dental Plans** tabs display at-a-glance health and dental plan details and available actions for each group based on the enrollment status.

- THE Group [#] Displays for each enrollment group
- Enrollment Status: Displays a status for each group[ and the colors represent the following plan status:
  - Yellow *Pending*
  - Green Enrolled

Covered California Outreach and Sales Division <u>OutreachandSales@covered.ca.gov</u> Page 7 of 13

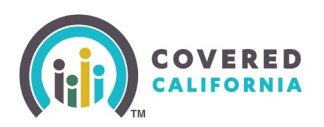

- Pink Canceled
- Gray *Terminated*
- **Ellipsis** icon Clicking the ellipsis icon dynamically displays the actions available for the Group based on the enrollment status. Possible actions include:
  - Change Plan Navigates the user to the Who's Changing [Health/Dental] Plans? page
  - **Choose New Plan** Navigates the user to the *Who's Canceling Their* [*Health/Dental*] *Plan*? page
  - Plan Details Navigates the user to the [Health/Dental] Plan Details page
  - **Update Cancellation Date** Navigates the user to the *Household Members Ending [Health/Dental] Coverage* page

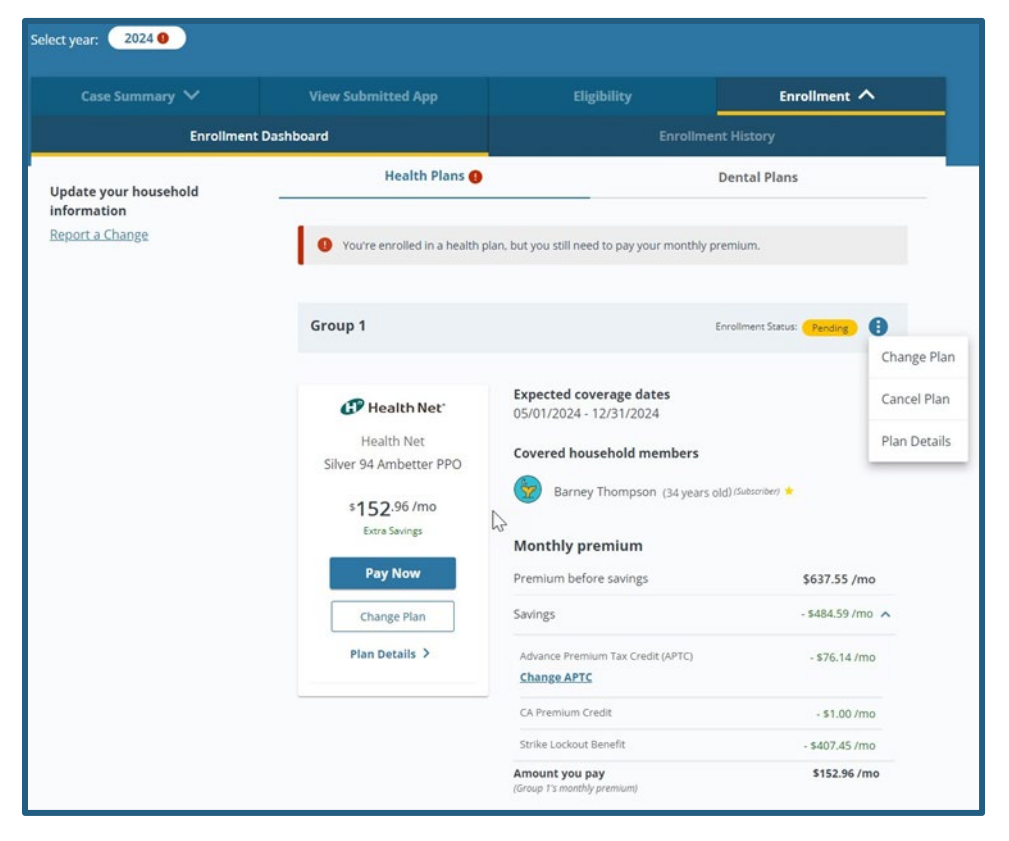

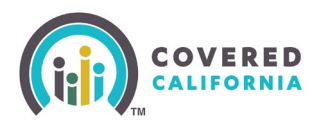

- The plan Carrier tile Displays the plan logo, carrier name, plan name, plan monthly premium and *Extra Savings* for CSR health plans. One of the following buttons may dynamically display on the carrier tile based on enrollment conditions:
  - **Pay Now** Displays for each new group with a pending payment
  - Change Plan Displays during Open Enrollment (OE), Special Enrollment (SE), and 60-day Enrollment period following a Qualifying Life Event (QLE)
  - **Keep Plan** Displays for each group during Renewal when the health or dental plan is available
  - o Choose New Plan Displays when no enrollment exists for Health or Dental
  - **Choose Primary Care Provider** Displays for groups that have a \$0 premium plan in a *Pending* status
  - Plan Details link Navigates the user to the Health Plan Details page
  - **Website** link Displays when the carrier provided a website. Navigates the user to the carrier's website
  - Carrier's contact number

| up 1                                 |                                                  | Enrollment Status: Enrolled   |
|--------------------------------------|--------------------------------------------------|-------------------------------|
| Western Health<br>Advantage          | <b>Coverage dates</b><br>07/01/2024 - 12/31/2024 | Premium start date 08/01/2024 |
| Western Health<br>Silver 87 HMO      | <b>Policy ID</b> 21207                           |                               |
| s <b>33</b> .60 /mo<br>Extra Savings | Covered household memb                           | ers                           |
| Change Plan                          | Tammy Slone (31 years                            | s old)                        |

- Coverage dates Displays beginning and end dates for groups enrolled in a plan
- Current CSR Level Displays the cost savings level and a CSR History link. Clicking the link displays the CSR History popup

Note: The Current CSR Level only displays for Enrollers

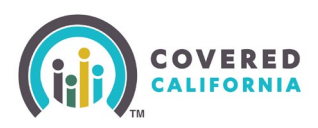

| oup 1                       |                                                                 | Enrollment Status: Enrolled                 |
|-----------------------------|-----------------------------------------------------------------|---------------------------------------------|
| Western Health<br>Advantage | Coverage dates<br>07/01/2024 - 12/31/2024<br>Premium start date | Current CSR Level<br>CS5 <u>CSR History</u> |
| Silver 87 HMO               | 08/01/2024                                                      |                                             |
| \$ <b>33</b> .60 /mo        | 21207                                                           |                                             |

- *Premium start date* Displays the premium start date for groups enrolled in a plan
- *Policy ID* Displays the policy ID assigned to the plan
- *Covered household members* Displays each HHMs avatar, name, and age. Covered HHMs are HHMs enrolled in a plan
  - A (Subscriber) indicator–Displays next to the first person listed in the Covered household members section
  - A star icon displays next to a HHM's name if the HHM is the Primary Contact
- *Monthly premium* section Displays the eligible health plan savings for the group
  - *Premium before savings* Displays the premium amount before eligible savings
  - Savings Clicking the caret expands the sections
    - Advance Premium Tax Credit (APTC)
    - The Change APTC link Navigates the user to the Adjust Advance Premium Tax Credit (APTC) page
    - CA Premium Subsidy Displays the CA Premium Subsidy for which the group is eligible
    - *CA Premium Credit* Displays the CA Premium credit for which the group is eligible
    - Strike Lockout Benefit Displays the Strike Lockout benefit subsidy for which the group is eligible
    - *Amount you pay* Displays the monthly premium the group pays

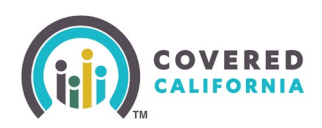

| Group 1                                                                                              |                                                                                                    | Enrollment Status: Enrolled                                  |
|----------------------------------------------------------------------------------------------------|----------------------------------------------------------------------------------------------------|--------------------------------------------------------------|
| Anthem Blue Cross<br>Silver 94 EPO<br>\$89.86 /mo<br>Extra Savings<br>Change Plan<br>Plan Details \$ | Coverage dates<br>05/01/2024 - 12/31/2024<br>Policy ID<br>34799<br>Covered household member<br>of John Smith (33 years of<br>Monthly premium<br>Premium before savings | Premium start date<br>05/01/2024<br>ers<br>d) (Subscriber) * |
| <b>Website \$</b> 5708761986                                                                         | Savings                                                                                                    | - \$496.56 /mo 🧥                                             |
|                                                                                                    | Advance Premium Tax Credit (APT<br>Change APTC                                                                                                    | TC) - \$323.89 /mo                                           |
|                                                                                                    | CA Premium Credit                                                                                                    | - \$1.00 /mo                                                 |
|                                                                                                    | Strike Lockout Benefit                                                                                                    | - \$171.67 /mo                                               |
|                                                                                                    | Amount you pay<br>(Group 1's monthly premium)                                                                                                    | \$89.86 /mo                                                  |

The **Health Plans** and **Dental Plans** tabs display differently with the respective **buttons Add a Health Plan/Add a Dental Plan** when a group has not enrolled in a plan.

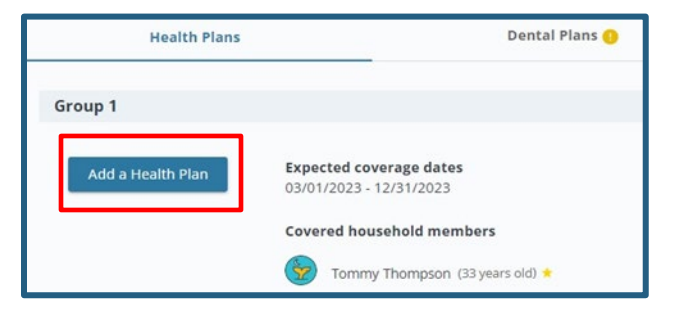

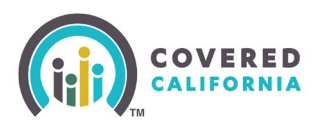

#### **Enrollment History**

The *Enrollment History* page displays all available years of **Health** and **Dental** plan history. Enrollment History defaults to the current year.

• N/A displays when there is no enrollment history available

Users can search for specific information by clicking one of the available *Filters*:

- Coverage Year
- Insurance Companies
- Network Types

Clicking the **Clear All** link clears the filter selections.

The *Filters* section displays N/A under each filter option and a *There is no health enrollment history yet.* message displays when there is no enrollment history.

Clicking the **Expand All** link expands all the *[YYYY]* sections. Clicking the **Collapse All** link collapses all the *[YYYY]* sections.

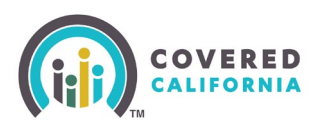

|                   |   |                                      |                                                  | Enrollment ^                |  |
|-------------------|---|--------------------------------------|--------------------------------------------------|-----------------------------|--|
| Enrollment Das    |   | shboard Enrollin                     |                                                  | nent History                |  |
| lters             |   | Health Plans                         |                                                  | Dental Plans                |  |
| overage Year      | ^ |                                      |                                                  | Expand All Collapse All     |  |
| sar All           |   | 2024                                 |                                                  | ^                           |  |
| 2024              |   | Group 1                              |                                                  | Enrolment Status: (Pending) |  |
| surance Companies | ^ |                                      |                                                  |                             |  |
| Anthem Blue Cross |   | CP Health Net                        | Coverage dates<br>05/01/2024 - 12/31/2024        | Policy ID<br>34629          |  |
| etwork Types      | ^ | Health Net<br>Silver 94 Ambetter PPO | Household coverage details                       | COVERAGE DATES              |  |
| EPO               |   | \$152.96 /mo                         | Barney Thompson                                  | 05/01/2024 - 12/31/2024     |  |
| PPO               |   | Extra Savings                        | (34 years old) (Jubamber) 🔶                      |                             |  |
|                   |   | Pay Now                              | Monthly Premium                                  |                             |  |
|                   |   | Plan Details >                       | Premium before savings                           | \$637.55 /mo                |  |
|                   |   |                                      | Savings                                          | - \$484.59 /mo 🔨            |  |
|                   |   |                                      | Advance Premium Tax Credit (APTC)<br>Change APTC | - \$76.14 /mo               |  |
|                   |   |                                      | CA Premium Credit                                | - \$1.00 /mo                |  |
|                   |   |                                      | Strike Lockout Benefit                           | - \$407.45 /mo              |  |
|                   |   |                                      | Amount you pay<br>(Group 1's Manifely Premium)   | \$152.96 /mo                |  |
|                   |   | Group 2                              |                                                  | Enrolment Status Cancelled  |  |
|                   |   | Anthem.                              | Coverage dates<br>05/01/2024 - 05/01/2024        | Policy ID<br>34583          |  |
|                   |   | Anthem Blue Cross                    | Household coverage details                       |                             |  |
|                   |   | Silver 94 EPO                        | HOUSEHOLD MEMBERS                                | COVERAGE DATES              |  |
|                   |   | \$83.76 /mo<br>Extra Savings         | Barney Thompson<br>(34 years old);Salaarder; *   | 05/01/2024 - 05/01/2024     |  |
|                   |   | Plan Details >                       | Monthly Premium                                  |                             |  |
|                   |   | 0                                    | Premium before savings                           | \$568.35 /mo                |  |
|                   |   | @website \$5708761986                | Savings                                          | - \$484.59 /mo 🔺            |  |
|                   |   |                                      | Advance Premium Tax Credit (APTC)<br>Change APIC | - \$76.14 /mo               |  |
|                   |   |                                      | CA Premium Credit                                | - \$1.00 /mo                |  |
|                   |   |                                      | Strike Lockout Benefit                           | - \$407,45 /mo              |  |
|                   |   |                                      | Amount you pay                                   | \$83.76 /mo                 |  |